# **Quick Reference** Summary

### Microsoft PowerPoint 2010 Quick Reference Summary

| Task                                         | Page<br>Number  | Mouse | Ribbon                                                                                                    | Shortcut<br>Menu | Keyboard<br>Shortcut |
|----------------------------------------------|-----------------|-------|----------------------------------------------------------------------------------------------------|------------------|----------------------|
| Action Button, Copy                          | PPT 348         |       | Copy button (Home tab  <br>Clipboard group)                                                                                                    | Сору             | CTRL+C               |
| Action Button, Edit Setting                  | PPT 349         |       | Action button (Insert tab  <br>Links group)                                                                                                    |                  |                      |
| Action Button, Insert                        | PPT 344         |       | Shapes button (Insert tab  <br>Illustrations group), Action<br>Buttons area                                                                              |                  |                      |
| Animated GIF (Movie),<br>Insert              | PPT 174         |       | Picture button (Insert tab  <br>Images group)                                                                                                    |                  |                      |
| Animation, Add after<br>Existing Effect      | PPT 413,<br>414 |       | Add Animation button<br>(Animations tab   Advanced<br>Animation group)                                                                                   |                  |                      |
| Animation, Associate<br>Sound with           | PPT 430         |       | Add sound to slide, click<br>sound icon, Play button<br>(Animations tab   Animation<br>group), With Previous                                             |                  |                      |
| Animation, Change<br>Direction               | PPT 412         |       | Effect Options button<br>(Animations tab   Animation<br>group)                                                                                           |                  |                      |
| Animation, Change Order                      | PPT 420         |       | Animation Pane button<br>(Animations tab   Advanced<br>Animation group)                                                                                  |                  |                      |
| Animation, Dim Text After                    | PPT 440         |       | Animation Pane button<br>(Animations tab   Advanced<br>Animation group), Animation<br>Order list arrow, Effect<br>Options, After animation list<br>arrow |                  |                      |
| Animation, Modify Timing                     | PPT 416         |       | Start Animation Timing<br>button arrow (Animations<br>tab   Timing group)                                                                                |                  |                      |
| Animation, Preview<br>Sequence               | PPT 416         |       | Preview button (Animations<br>tab   Preview group)                                                                                                    |                  |                      |
| Animation Painter, Use to<br>Copy Animations | PPT 433         |       | Animation Painter button<br>(Animations tab   Advanced<br>Animation group)                                                                               |                  |                      |
| Audio File, Insert                           | PPT 167         |       | Insert Audio button (Insert<br>tab   Media group)                                                                                                    |                  |                      |

### **QR** 2 **PowerPoint 2010** Quick Reference Summary

|                                        | Page    |       |                                                                                                    | Shortcut                          | Keyboard |
|----------------------------------------|---------|-------|----------------------------------------------------------------------------------------------------|-----------------------------------|----------|
| Task                                   | Number  | Mouse | Ribbon                                                                                                    | Menu                              | Shortcut |
| Audio Options, Add                     | PPT 170 |       | Audio options check boxes<br>(Audio Tools Playback tab  <br>Audio Options group)                                                            |                                   |          |
| Broadcast Presentation                 | PPT 705 |       | Broadcast Slide Show button<br>(Slide Show tab   Start Slide<br>Show group), Start Broadcast<br>button (Broadcast Slide Show<br>dialog box) |                                   |          |
| Bullet, Format Color                   | PPT 379 |       | Bullets button arrow (Home<br>tab   Paragraph group), Bullets<br>and Numbering, Color button                                                | Bullets, Bullets and<br>Numbering |          |
| Bullet, Format Size                    | PPT 377 |       | Bullets button arrow (Home<br>tab   Paragraph group), Bullets<br>and Numbering, Size box                                                    | Bullets, Bullets and<br>Numbering |          |
| Bullet Character, Change to Number     | PPT 380 |       | Numbering button arrow<br>(Home tab   Paragraph group)                                                                                      | Bullets, Bullets and<br>Numbering |          |
| Bullet Character, Change<br>to Picture | PPT 372 |       | Bullets button arrow (Home<br>tab   Paragraph group),<br>Bullets and Numbering,<br>Picture button (Bullets and<br>Numbering dialog box)     |                                   |          |
| Bullet Character, Change to<br>Symbol  | PPT 375 |       | Bullets button arrow (Home<br>tab   Paragraph group),<br>Bullets and Numbering,<br>Customize button (Bullets<br>and Numbering dialog box)   |                                   |          |
| Bullet Characters, Remove              | PPT 382 |       | Bullets button arrow (Home tab   Paragraph group), None                                                                                     | Bullets, None                     |          |
| Character Spacing, Change              | PPT 486 |       | Character Spacing button<br>(Home tab   Font group);<br>Font Dialog Box Launcher<br>(Home tab   Font Group),<br>Character Spacing tab       |                                   |          |
| Chart, Align                           | PPT 625 |       | Align button (Drawing Tools<br>Format tab   Arrange group)<br>or (Chart Tools Format tab  <br>Arrange group)                                |                                   |          |
| Chart, Animate                         | PPT 437 |       | More button (Animations tab  <br>Animation group)                                                                                           |                                   |          |
| Chart, Apply Quick Style               | PPT 628 |       | More button (Chart Tools Design tab   Chart Styles group)                                                                                   |                                   |          |
| Chart, Apply Style                     | PPT 223 |       | More button (Chart Tools<br>Design tab   Chart Styles<br>group)                                                                             |                                   |          |
| Chart, Change Layout                   | PPT 226 |       | More button (Chart Tools Design tab   Chart Layouts group)                                                                                  |                                   |          |
| Chart, Change Type                     | PPT 627 |       | Change Chart Type button<br>(Chart Tools Design tab  <br>Type group)                                                                        |                                   |          |
| Chart, Display Gridlines               | PPT 633 |       | Gridlines button (Chart Tools<br>Layout tab   Axes group)                                                                                   |                                   |          |
| Chart, Display Labels                  | PPT 632 |       | Data Labels button (Chart Tools<br>Layout tab   Labels group)                                                                               |                                   |          |

| Microsoft PowerPoint 2010 Quick Reference Summary (continued) |                |                                               |                                                                                                    |                                                                                                    |                                                          |
|---------------------------------------------------------------|----------------|-----------------------------------------------|----------------------------------------------------------------------------------------------------|----------------------------------------------------------------------------------------------------|----------------------------------------------------------|
| Task                                                          | Page<br>Number | Mouse                                         | Ribbon                                                                                                    | Shortcut<br>Menu                                                                                                    | Keyboard<br>Shortcut                                     |
| Chart, Format Background                                      | PPT 634        |                                               | Chart Wall button (Chart Tools<br>Layout tab   Background<br>group)                                                |                                                                                                    |                                                          |
| Chart, Format Legend                                          | PPT 629        |                                               | Legend button (Chart Tools<br>Layout tab   Labels group)                                                           | Format Legend                                                                                                    |                                                          |
| Chart, Hide Axis                                              | PPT 632        |                                               | Axes button (Chart Tools<br>Layout tab   Axes group),<br>Primary Vertical Axis or<br>Primary Horizontal Axis, None |                                                                                                    |                                                          |
| Chart, Insert                                                 | PPT 220        | Insert Chart button in<br>content placeholder | Chart button (Insert tab  <br>Illustrations group)                                                                 |                                                                                                    |                                                          |
| Chart, Insert from Excel                                      | PPT 624        |                                               | Insert Object button (Insert<br>tab   Text group), Create<br>from file, browse to file with<br>chart               | Copy chart in<br>Microsoft Excel,<br>exit Microsoft<br>Excel, Paste button<br>arrow (Home tab  <br>Clipboard group),<br>Use Destination<br>Theme & Embed<br>Workbook |                                                          |
| Chart, Resize                                                 | PPT 228        | Drag sizing handle to<br>desired location     |                                                                                                    |                                                                                                    |                                                          |
| Chart, Rotate                                                 | PPT 230        |                                               | Format Selection button<br>(Chart Tools Format tab  <br>Current Selection group)                                   |                                                                                                    |                                                          |
| Chart, Separate a Pie Slice                                   | PPT 229        | Select slice and drag                         |                                                                                                    |                                                                                                    |                                                          |
| Chart, Switch Rows and<br>Columns                             | PPT 626        |                                               | Switch Row/Column button<br>(Chart Tools Design tab  <br>Data group)                                               |                                                                                                    |                                                          |
| Chart Shape, Change<br>Outline Color                          | PPT 226        |                                               | Shape Outline button arrow<br>(Chart Tools Format tab  <br>Shape Styles group)                                     |                                                                                                    |                                                          |
| Chart Shape, Change<br>Outline Weight                         | PPT 224        |                                               | Shape Outline button arrow<br>(Chart Tools Format tab  <br>Shape Styles group), Weight                             |                                                                                                    |                                                          |
| Clip Art, Insert                                              | PPT 27         | Clip Art button in<br>content placeholder     | Clip Art button (Insert tab  <br>Images group)                                                                     |                                                                                                    |                                                          |
| Clip Art, Photo, or Shape,<br>Move                            | PPT 36         | Drag                                          |                                                                                                    |                                                                                                    | ARROW KEYS move<br>selected image in<br>small increments |
| Clip Art, Regroup                                             | PPT 162        |                                               | Group button (Drawing Tools<br>Format tab   Arrange group),<br>Regroup                                             | Group, Regroup                                                                                                    |                                                          |
| Clip Art, Ungroup                                             | PPT 157        |                                               | Group button (Picture Tools<br>Format tab   Arrange group),<br>Ungroup                                             | Group, Ungroup                                                                                                    |                                                          |
| Clip Object, Recolor                                          | PPT 158        |                                               | Shape Fill button (Drawing<br>Tools Format tab   Shape<br>Styles group)                                            | Format Shape,<br>Solid fill option<br>button, Color<br>button (Format<br>Shape dialog box)                                                                           |                                                          |
| Columns, Adjust Spacing                                       | PPT 369        |                                               | Columns button (Home tab  <br>Paragraph group), More<br>Columns, Spacing box                                       |                                                                                                    |                                                          |

## **QR** 4 **PowerPoint 2010** Quick Reference Summary

| Task                                   | Page<br>Number       | Mouse                                                     | Ribbon                                                                                                    | Shortcut<br>Menu                                           | Keyboard<br>Shortcut |
|----------------------------------------|----------------------|-----------------------------------------------------------|----------------------------------------------------------------------------------------------------|------------------------------------------------------------|----------------------|
| Columns, Create in a<br>Placeholder    | PPT 367              |                                                           | Columns button (Home tab  <br>Paragraph group)                                                                                 |                                                            |                      |
| Comment, Delete                        | PPT 274              |                                                           | Delete Comment button<br>(Review tab   Comments<br>group)                                                                      |                                                            |                      |
| Comment, Edit                          | PPT 282              |                                                           | Edit Comment button (Review tab   Comments group)                                                                              |                                                            |                      |
| Comment, Insert                        | PPT 281              |                                                           | New Comment button (Review tab   Comments group)                                                                               |                                                            |                      |
| Comments, Print                        | PPT 271              |                                                           | Page Layout button (File<br>tab   Print tab), check 'Print<br>Comments and Ink Markup'<br>box                                  |                                                            | CTRL+P               |
| Сору                                   | PPT 108,<br>155, 348 |                                                           | Copy button (Home tab  <br>Clipboard group)                                                                                    | Сору                                                       | CTRL+C               |
| Credits, Create                        | PPT 442              |                                                           | More button (Animations tab  <br>Animation group), More<br>Entrance Effects, Credits                                           |                                                            |                      |
| Custom Slide Show, Create              | PPT 674              |                                                           | In Normal view, Custom Slide<br>Show button (Slide Show tab  <br>Start Slide Show group),<br>Custom Shows, New                 |                                                            |                      |
| Custom Slide Show, Edit                | PPT 677              |                                                           | In Normal view, Custom Slide<br>Show button (Slide Show tab  <br>Start Slide Show group), Cus-<br>tom Shows, select show, Edit |                                                            |                      |
| Digital Signature, Create<br>and Add   | PPT 309              |                                                           | Protect Presentation button<br>(File tab   Info tab), Add a<br>Digital Signature                                               |                                                            |                      |
| Document Inspector, Start              | PPT 303              |                                                           | Check for Issues button<br>(File tab   Info tab), Inspect<br>Document                                                          |                                                            |                      |
| Document Properties,<br>Change         | PPT 46               |                                                           | Properties button (File tab  <br>Info tab)                                                                                     |                                                            |                      |
| Document Theme,<br>Change Color        | PPT 81               |                                                           | Colors button (Design tab  <br>Themes group)                                                                                   |                                                            |                      |
| Document Theme, Choose                 | PPT 5                |                                                           | More button (Design tab  <br>Themes group)                                                                                     |                                                            |                      |
| Embedded File, Edit                    | PPT 601              | Double-click embedded<br>object to open source<br>program |                                                                                                    | Document Object,<br>Edit                                   |                      |
| File with Graphics and Text,<br>Insert | PPT 598              |                                                           | Insert Object button (Insert tab  <br>Text group), Create from file                                                            |                                                            |                      |
| Fill Color, Apply to Slide             | PPT 507              |                                                           | Background Styles button<br>(Design tab   Background<br>group), Format Background,<br>Fill pane                                | Format<br>Background,<br>Fill pane                         |                      |
| Fill Color, Set Transparency           | PPT 507              |                                                           | Background Styles button<br>(Design tab   Background<br>group), Format Background,<br>Fill pane, Transparency slider           | Format<br>Background, Fill<br>pane, Transparency<br>slider |                      |
| Font, Change                           | PPT 102              | Font box arrow on Mini<br>toolbar                         | Font box arrow (Home tab  <br>Font group)                                                                                      | Font, Font tab<br>(Font dialog box)                        | CTRL+SHIFT+F         |

| Quick Reference Summary | PowerPoint 2010 | <b>QR</b> 5 |
|-------------------------|-----------------|-------------|
|-------------------------|-----------------|-------------|

| Microsoft PowerPoint 2010 Quick Reference Summary (continued) |                      |                                                                        |                                                                                                    |                                                                        |                      |  |
|---------------------------------------------------------------|----------------------|------------------------------------------------------------------------|----------------------------------------------------------------------------------------------------|------------------------------------------------------------------------|----------------------|--|
| Task                                                          | Page<br>Number       | Mouse                                                                  | Ribbon                                                                                                    | Shortcut<br>Menu                                                       | Keyboard<br>Shortcut |  |
| Font, Change Color                                            | PPT 13               | Font Color button or<br>Font Color button<br>arrow on Mini toolbar     | Font Color button or Font<br>Color button arrow (Home<br>tab   Font group)                                | Font, Font tab<br>(Font dialog box)                                    | CTRL+SHIFT+F         |  |
| Font Size, Decrease                                           | PPT 104              | Decrease Font Size<br>button or Font Size box<br>arrow on Mini toolbar | Decrease Font Size button or<br>Font Size box arrow (Home<br>tab   Font group)                            |                                                                        | CTRL+SHIFT+<         |  |
| Font Size, Increase                                           | PPT 11               | Increase Font Size button<br>or Font Size box arrow<br>on Mini toolbar | Increase Font Size button or<br>Font Size box arrow (Home<br>tab   Font group)                            |                                                                        | CTRL+SHIFT+>         |  |
| Footer, Add                                                   | PPT 289,<br>476      |                                                                        | Header & Footer button (Insert tab   Text group)                                                          |                                                                        |                      |  |
| Format Painter                                                | PPT 105              | Format Painter button on<br>Mini toolbar                               | Format Painter button (Home<br>tab   Clipboard group)                                                     |                                                                        |                      |  |
| Guides, Display                                               | PPT 357              |                                                                        | Guides check box (View tab  <br>Show group)                                                               | Grid and Guides,<br>'Display drawing<br>guides on screen'<br>check box | ALT+F9               |  |
| Handout, Create by Exporting<br>File to Microsoft Word        | PPT 578              |                                                                        | Create Handouts button (File<br>tab   Save & Send tab)                                                    |                                                                        |                      |  |
| Handout, Print                                                | PPT 184,<br>510      |                                                                        | Print button (File tab  <br>Print tab)                                                                    |                                                                        |                      |  |
| Handout Master, Use                                           | PPT 496,<br>510      |                                                                        | Handout Master button (View<br>tab   Master Views group)                                                  |                                                                        |                      |  |
| Header, Add                                                   | PPT 289              |                                                                        | Header & Footer button (Insert tab   Text group)                                                          |                                                                        |                      |  |
| Hyperlink, Add                                                | PPT 339,<br>341, 636 |                                                                        | Hyperlink button (Insert tab  <br>Links group)                                                            | Hyperlink                                                              | CTRL+K               |  |
| Hyperlink to Another<br>PowerPoint File                       | PPT 350              |                                                                        | Action button (Insert tab  <br>Links group), Hyperlink to<br>list arrow, Other PowerPoint<br>Presentation |                                                                        |                      |  |
| Hyperlink to a Word File                                      | PPT 353              |                                                                        | Action button (Insert tab  <br>Links group), Hyperlink to list<br>arrow, Other File                       |                                                                        |                      |  |
| Line, Change Weight<br>or Color                               | PPT 567              |                                                                        | Shape Outline button<br>(Drawing Tools Format tab  <br>Shape Styles group), Weight<br>or choose color     |                                                                        |                      |  |
| Line, Draw                                                    | PPT 565              |                                                                        | More button (Drawing Tools<br>Format tab   Insert Shapes<br>group), click desired Line shape              |                                                                        |                      |  |
| Line, Set Formatting as<br>Default                            | PPT 568              |                                                                        |                                                                                                    | Set as Default Line                                                    |                      |  |
| Line Break, Enter                                             | PPT 371              |                                                                        |                                                                                                    |                                                                        | SHIFT+ENTER          |  |
| Line Spacing, Change                                          | PPT 367              |                                                                        | Line Spacing button (Home tab  <br>Paragraph group)                                                       | Paragraph                                                              |                      |  |
| Linked File, Insert                                           | PPT 618              |                                                                        | Insert Object button (Insert<br>tab   Text group), Create<br>from file, Link check box                    |                                                                        |                      |  |
| Linked Worksheet, Edit                                        | PPT 622              | Double-click linked object                                             |                                                                                                    |                                                                        |                      |  |

More button (Animations tab |

Animation group)

to open source program

PPT 439

List, Animate

# **PowerPoint Quick Reference**

### **QR** 6 **PowerPoint 2010** Quick Reference Summary

### Microsoft PowerPoint 2010 Quick Reference Summary (continued) Shortcut Keyboard Page Number Menu Shortcut Task Mouse Ribbon List Level, Decrease PPT 18 Decrease List Level Decrease List Level button SHIFT+TAB or button on Mini toolbar (Home tab | Paragraph ALT+SHIFT+LEFT group) ARROW List Level, Increase PPT 17 Increase List Level button Increase List Level button TAB or on Mini toolbar (Home tab | Paragraph ALT+SHIFT+RIGHT ARROW group) Manual Timing, Show PPT 673 Set Up Slide Show button **Presentation with** (Slide Show tab | Set Up group), Manually (Set Up Show dialog box) **Master View** PPT 471 Slide Master button (View tab | Master Views group) Merge a Presentation PPT 270 Compare button (Review tab | Compare group) Narration, Record PPT 694 Record Slide Show button arrow (Slide Show tab | Set Up group), Start Recording from Beginning or Start Recording from Current Slide, Narrations and laser pointer check box (Record Slide Show dialog box), Start Recording button (Record Slide Show dialog box), End Show Next Slide PPT 25 Next Slide button on PAGE DOWN vertical scroll bar or next slide thumbnail on Slides tab Normal View PPT 153 Normal view button at Normal View button (View lower-right PowerPoint tab | Presentation Views window group) Notes Master, Use PPT 500, View Notes Master button (View 512 tab | Master Views group) PPT 382 Numbered List, Format Numbering button arrow Numbering, Bullets (Home tab | Paragraph group), and Numbering Bullets and Numbering **Open Presentation** PPT 50 Open (File tab) CTRL+O PPT 335 Outline, Open as Open (File tab), File Type Presentation arrow, All Outlines, select Word file, Open button Password, Set PPT 305 Protect Presentation button (File tab | Info tab), Encrypt with Password Paste PPT 109 Paste button (Home tab | Paste CTRL+V Clipboard group) Pattern Fill, Apply to Slide PPT 509 Background Styles button Format Background, Fill (Design tab | Background group), Format Background, pane, Pattern fill Fill pane, Pattern fill Photo, Insert PPT 32, 83 Insert Picture from File Picture button or Clip Art button in content button (Insert tab |

placeholder or Insert

Clip Art button in content placeholder

Images group)

| Microsoft PowerPoint 2010 Quick Reference Summary (continued) |                |       |                                                                                                    |                                                                       |                      |
|---------------------------------------------------------------|----------------|-------|----------------------------------------------------------------------------------------------------|-----------------------------------------------------------------------|----------------------|
| Task                                                          | Page<br>Number | Mouse | Ribbon                                                                                                    | Shortcut<br>Menu                                                      | Keyboard<br>Shortcut |
| Photo Album, Add Captions<br>Below All Pictures               | PPT 686        |       | New Photo Album button<br>arrow (Insert tab   Images<br>group), Captions below ALL<br>pictures check box (Photo<br>Album dialog box)                |                                                                       |                      |
| Photo Album, Add Theme                                        | PPT 686        |       | New Photo Album button<br>arrow (Insert tab   Images<br>group), Browse button in<br>Album Layout area (Photo<br>Album dialog box)                   |                                                                       |                      |
| Photo Album, Change<br>Layout                                 | PPT 685        |       | New Photo Album button<br>arrow (Insert tab   Images<br>group), Picture layout box<br>arrow (Photo Album dialog<br>box)                             |                                                                       |                      |
| Photo Album, Create                                           | PPT 687        |       | New Photo Album button<br>arrow (Insert tab   Images<br>group), Create button (Photo<br>Album dialog box)                                           |                                                                       |                      |
| Photo Album, Create Black-<br>and-White Images                | PPT 690        |       | New Photo Album button<br>arrow (Insert tab   Images<br>group), ALL pictures black<br>and white check box (Photo<br>Album dialog box), Update       |                                                                       |                      |
| Photo Album, Edit                                             | PPT 687        |       | New Photo Album button<br>arrow (Insert tab   Images<br>group), Edit Photo Album                                                                    |                                                                       |                      |
| Photo Album, Reorder<br>Pictures                              | PPT 682        |       | New Photo Album button<br>arrow (Insert tab   Images<br>group), Move Up or Move<br>Down button (Photo Album<br>dialog box)                          |                                                                       |                      |
| Photo Album, Start and Add<br>Pictures                        | PPT 680        |       | New Photo Album button<br>(Insert tab   Images group)                                                                                               |                                                                       |                      |
| Photo Album Image, Adjust<br>Brightness                       | PPT 684        |       | New Photo Album button<br>arrow (Insert tab   Images<br>group), Increase Brightness<br>or Decrease Brightness<br>button (Photo Album<br>dialog box) |                                                                       |                      |
| Photo Album Image, Adjust<br>Contrast                         | PPT 684        |       | New Photo Album button<br>arrow (Insert tab   Images<br>group), Increase Contrast or<br>Decrease Contrast button<br>(Photo Album dialog box)        |                                                                       |                      |
| Photo Album Image, Adjust<br>Rotation                         | PPT 683        |       | New Photo Album button<br>arrow (Insert tab   Images<br>group), Rotate Left 90° or<br>Rotate Right 90° button<br>(Photo Album dialog box)           |                                                                       |                      |
| Picture, Add an Artistic<br>Effect                            | PPT 145        |       | Artistic Effects button<br>(Picture Tools Format tab  <br>Adjust group)                                                                             | Format Picture,<br>Artistic Effects<br>(Format Picture<br>dialog box) |                      |

### **QR** 8 **PowerPoint 2010** Quick Reference Summary

| Task                                     | Page<br>Number               | Mouse                | Ribbon                                                                                            | Shortcut<br>Menu                                                         | Keyboard<br>Shortcut          |
|------------------------------------------|------------------------------|----------------------|---------------------------------------------------------------------------------------------------|--------------------------------------------------------------------------|-------------------------------|
| Picture, Add Border                      | PPT 91                       |                      | Picture border button (Picture<br>Tools Format tab   Picture<br>Styles group)                     |                                                                          |                               |
| Picture, Animate                         | PPT 411,<br>414, 415,<br>425 |                      | Select picture, choose<br>animation in Animation<br>gallery (Animations tab  <br>Animation group) |                                                                          |                               |
| Picture, Change                          | PPT 544                      |                      | Change Picture button (Picture<br>Tools Format tab   Adjust<br>group), select new picture file    |                                                                          |                               |
| Picture, Clear Formatting                | PPT 291                      |                      | Reset Picture button (Picture<br>Tools Format tab   Adjust<br>group)                              |                                                                          |                               |
| Picture, Compress                        | PPT 410                      |                      | Compress Pictures button<br>(Picture Tools Format tab  <br>Adjust group)                          |                                                                          |                               |
| Picture, Correct                         | PPT 87                       |                      | Corrections button (Picture<br>Tools Format tab   Adjust<br>group)                                | Format Picture,<br>Picture Corrections<br>(Format Picture<br>dialog box) |                               |
| Picture, Crop                            | PPT 409                      |                      | Crop button (Picture Tools<br>Format tab   Size group),<br>drag cropping handles                  |                                                                          |                               |
| Picture, Recolor                         | PPT 143                      |                      | Color button (Picture Tools<br>Format tab   Adjust group)                                         | Format Picture,<br>Picture Color<br>(Format Picture<br>dialog box)       |                               |
| Picture, Remove<br>Background            | PPT 405,<br>407              |                      | Remove Background button<br>(Picture Tools Format tab  <br>Adjust group)                          |                                                                          |                               |
| Picture, Rotate                          | PPT 489                      | Drag rotation handle |                                                                                                   |                                                                          |                               |
| Picture Border,<br>Change Color          | PPT 92                       |                      | Picture Border button (Picture<br>Tools Format tab   Picture<br>Styles group)                     |                                                                          |                               |
| Picture Effects, Apply                   | PPT 89                       |                      | Picture Effects button (Picture<br>Tools Format tab   Picture<br>Styles group)                    | Format Picture                                                           |                               |
| Picture Presentation,<br>Save as         | PPT 576                      |                      | Change File Type (File tab  <br>Save & Send tab), PowerPoint<br>Picture Presentation              |                                                                          |                               |
| Picture Style, Apply                     | PPT 87                       |                      | More button (Picture Tools<br>Format tab   Picture Styles<br>group)                               |                                                                          |                               |
| Pictures, Align                          | PPT 360,<br>362              |                      | Align button (Picture Tools<br>Format tab   Arrange group)                                        |                                                                          |                               |
| Placeholder, Delete                      | PPT 149                      |                      |                                                                                                   |                                                                          | Select placeholder,<br>DELETE |
| Placeholder, Move                        | PPT 148                      | Drag                 |                                                                                                   |                                                                          |                               |
| Placeholder, Resize                      | PPT 148                      | Drag sizing handles  |                                                                                                   |                                                                          |                               |
| Presentation, Check for<br>Compatibility | PPT 301                      |                      | Check for Issues button,<br>(File tab   Info tab), Check<br>Compatibility                         |                                                                          |                               |

| Microsoft PowerPoint 2010 Quick Reference Summary (continued) |                     |                                                                                                    |                                                                                                    |                                                                                       |                                         |
|---------------------------------------------------------------|---------------------|----------------------------------------------------------------------------------------------------|----------------------------------------------------------------------------------------------------|---------------------------------------------------------------------------------------|-----------------------------------------|
| Task                                                          | Page<br>Number      | Mouse                                                                                                 | Ribbon                                                                                                    | Shortcut<br>Menu                                                                      | Keyboard<br>Shortcut                    |
| Presentation, Create<br>Self-Running                          | PPT 447             |                                                                                                    | Set Up Slide Show button<br>(Slide Show tab   Set Up<br>group), 'Browsed at a kiosk<br>(full screen)' option                                                                                                    |                                                                                       |                                         |
| Presentation, Display<br>Multiple Windows<br>Simultaneously   | PPT 697             |                                                                                                    | With multiple presentations<br>open, Cascade button or<br>Arrange All button (View<br>tab   Window group)                                                                                                    |                                                                                       |                                         |
| Presentation, Mark as Final                                   | PPT 308             |                                                                                                    | Protect Presentation button,<br>(File tab   Info tab), Mark as<br>Final                                                                                                    |                                                                                       |                                         |
| Presentation, Package for<br>CD or DVD                        | PPT 297             |                                                                                                    | Package Presentation for CD<br>(File tab   Send & Save tab),<br>Package Presentation for CD<br>button                                                                                                    |                                                                                       |                                         |
| Presentation, Print                                           | PPT 51, 184,<br>271 |                                                                                                    | Print button (File tab  <br>Print tab)                                                                                                    |                                                                                       | CTRL+P                                  |
| Presentation Change,<br>Accept                                | PPT 276             |                                                                                                    | Accept Change button (Review tab   Compare group)                                                                                                    |                                                                                       |                                         |
| Presentation Change, Reject                                   | PPT 278,<br>280     |                                                                                                    | Reject Change button (Review tab   Compare group)                                                                                                    |                                                                                       |                                         |
| Presentation Changes, End<br>Review                           | PPT 283             |                                                                                                    | End Review button (Review tab   Compare group)                                                                                                    |                                                                                       |                                         |
| Presentation Changes,<br>Review                               | PPT 273             |                                                                                                    | Reviewing Pane button<br>(Review tab   Compare<br>group)                                                                                                    |                                                                                       |                                         |
| Presenter View, Use                                           | PPT 708             |                                                                                                    | Use Presenter View check box<br>(Slide Show tab   Monitors<br>group), icon on Monitor tab,<br>'This is my main monitor'<br>check box, icon that<br>represents second monitor,<br>'Extend my Windows<br>Desktop onto this monitor'<br>check box, Set Up Slide<br>Show button (Slide Show<br>tab   Set Up group) |                                                                                       |                                         |
| Previous Slide                                                | PPT 26              | Previous Slide button on<br>vertical scroll bar or click<br>previous slide thumbnail<br>on Slides tab |                                                                                                    |                                                                                       | PAGE UP                                 |
| Quit PowerPoint                                               | PPT 50              | Close button on title bar                                                                             | Exit (File tab)                                                                                                    | Right-click<br>Microsoft<br>PowerPoint<br>button on<br>taskbar, click<br>Close window | ALT+F4                                  |
| Reading View                                                  | PPT 154             | Reading view button at<br>lower-right PowerPoint<br>window                                            | Reading View button<br>(View tab   Presentation<br>Views group)                                                                                                    |                                                                                       |                                         |
| Research Pane, Use to Find<br>Information                     | PPT 692             |                                                                                                    | Research button (Review tab  <br>Proofing group)                                                                                                    |                                                                                       | Press ALT and click<br>word to research |

## **QR** 10 **PowerPoint 2010** Quick Reference Summary

| Task                            | Page<br>Number        | Mouse                                                                   | Ribbon                                                                                                    | Shortcut<br>Menu                                                                                                    | Keyboard<br>Shortcut |
|---------------------------------|-----------------------|-------------------------------------------------------------------------|----------------------------------------------------------------------------------------------------|----------------------------------------------------------------------------------------------------|----------------------|
| Resize                          | PPT 33, 93,<br>148    | Drag sizing handles                                                     | Enter height and width values<br>(Picture Tools Format tab  <br>Size group or Drawing Tools<br>Format tab   Size group)             | Format Picture or<br>Format Shape,<br>Size tab, or enter<br>height and width<br>in Shape Height<br>and Shape Width<br>boxes |                      |
| Ribbon, Customize               | PPT 570               |                                                                         | Options (File tab), Customize<br>Ribbon (PowerPoint Options<br>dialog box)                                                          |                                                                                                    |                      |
| Ribbon, Reset                   | PPT 579               |                                                                         | Options (File tab), Customize<br>Ribbon, Reset button<br>(PowerPoint Options<br>dialog box)                                         |                                                                                                    |                      |
| Rulers, Display                 | PPT 359               |                                                                         | Ruler check box (View tab  <br>Show group)                                                                                          | Ruler                                                                                                    |                      |
| Save a Presentation             | PPT 14, 295, 297, 300 | Save button on Quick<br>Access Toolbar                                  | Save or Save As (File tab)                                                                                                    |                                                                                                    | CTRL+S or F12        |
| Save a Slide as an Image        | PPT 296               |                                                                         | Change File Type (File tab,<br>Save & Send tab), JPEG File<br>Interchange Format, Save As<br>button                                 |                                                                                                    |                      |
| Save as a PowerPoint Show       | PPT 295               |                                                                         | Change File Type (File<br>tab   Save & Send tab),<br>PowerPoint Show, Save As<br>button                                             |                                                                                                    |                      |
| Save in a Previous Format       | PPT 300               |                                                                         | Change File Type (File tab  <br>Save & Send tab), PowerPoint<br>97-2003 Presentation, Save<br>As button                             |                                                                                                    |                      |
| Screen Clipping, Use            | PPT 288               |                                                                         | Screenshot button (Insert<br>tab   Images group), Screen<br>Clipping command                                                        |                                                                                                    |                      |
| Section, Create Break           | PPT 666               | Click mouse where<br>section break desired,<br>then follow Ribbon steps | In Slide Sorter view, Section<br>button (Home tab   Slides<br>group), Add Section                                                   |                                                                                                    |                      |
| Section, Rename                 | PPT 669               |                                                                         | Section button (Home tab  <br>Slides group), Rename Section                                                                         | Rename Section                                                                                                    |                      |
| Sections, Collapse<br>or Expand | PPT 671               |                                                                         | Section button (Home tab  <br>Slides group), Collapse All or<br>Expand All                                                          | Collapse All or<br>Expand All                                                                                               |                      |
| Sections, Reorder               | PPT 682               | Drag section name                                                       |                                                                                                    | Move Section<br>Up or<br>Move Section<br>Down                                                                               |                      |
| Shape, Apply Fill               | PPT 561               |                                                                         | Shape Fill button (Drawing<br>Tools Format tab   Shape Styles<br>group) or Shape Fill button<br>(Home tab   Drawing group)          | Format Shape, Fill pane                                                                                                    |                      |
| Shape, Apply Style              | PPT 110               |                                                                         | More button or Format<br>Shape Dialog Box Launcher<br>in Shapes Style gallery<br>(Drawing Tools Format tab  <br>Shape Styles group) | Format Shape                                                                                                    |                      |

|                 | Quick Reference Summary | PowerPoint 2010 | <b>QR</b> 11 |
|-----------------|-------------------------|-----------------|--------------|
|                 |                         |                 |              |
| ary (continued) |                         |                 |              |

| Task                                          | Page<br>Number | Mouse                                                                                                    | Ribbon                                                                                                    | Shortcut<br>Menu                                                                                           | Keyboard<br>Shortcut |
|-----------------------------------------------|----------------|----------------------------------------------------------------------------------------------------|----------------------------------------------------------------------------------------------------|----------------------------------------------------------------------------------------------------|----------------------|
| Shape, Change Fill Color                      | PPT 347        |                                                                                                    | Shape Fill button arrow<br>(Drawing Tools Format tab  <br>Shape Styles group)                                             |                                                                                                    |                      |
| Shape, Insert                                 | PPT 106        |                                                                                                    | Shapes button (Home tab  <br>Drawing group), More button<br>(Drawing Tools Format tab  <br>Insert Shapes group)           |                                                                                                    |                      |
| Shape Fill, Increase<br>Transparency          | PPT 487        |                                                                                                    | Drawing Dialog Box Launcher<br>(Home tab   Drawing group),<br>Fill Pane, Transparency slider<br>(Format Shape dialog box) |                                                                                                    |                      |
| Shape Formatting, Set<br>as Default           | PPT 564        |                                                                                                    |                                                                                                    | Set as Default<br>Shape                                                                                    |                      |
| Slide, Add                                    | PPT 14         |                                                                                                    | New Slide button (Home tab  <br>Slides group)                                                                             |                                                                                                    | CTRL+M               |
| Slide, Arrange                                | PPT 39         | Drag slide in Slides tab<br>or Outline tab to new<br>position, or in Slide<br>Sorter view drag to<br>new position |                                                                                                    |                                                                                                    |                      |
| Slide, Delete                                 | PPT 152        |                                                                                                    |                                                                                                    | Delete Slide                                                                                               | DELETE               |
| Slide, Duplicate                              | PPT 38         |                                                                                                    | New Slide button arrow<br>(Home tab   Slides group),<br>Duplicate Selected Slides                                         | Duplicate Slide                                                                                            |                      |
| Slide, Format Background                      | PPT 95         |                                                                                                    | Background Styles button<br>(Design tab   Background<br>group)                                                            | Format<br>Background                                                                                       |                      |
| Slide, Hide                                   | PPT 363        |                                                                                                    | Hide Slide button (Slide Show<br>tab   Set Up group)                                                                      | Hide Slide (Slide<br>Sorter view or<br>thumbnail on<br>Slides tab)                                         |                      |
| Slide, Insert Picture as<br>Background        | PPT 97         |                                                                                                    | Background Styles button<br>(Design tab   Background<br>group)                                                            | Format Background,<br>Picture or texture<br>fill, Insert from<br>File (Format<br>Background<br>dialog box) |                      |
| Slide, Reuse from an<br>Existing Presentation | PPT 285        |                                                                                                    | New Slide button arrow<br>(Home tab   Slides group),<br>Reuse Slides command                                              |                                                                                                    |                      |
| Slide, Select Layout                          | PPT 21         |                                                                                                    | Layout button or New Slide<br>button arrow (Home tab  <br>Slides group)                                                   |                                                                                                    |                      |
| Slide, Set Size                               | PPT 292        |                                                                                                    | Page Setup button (Design<br>tab   Page Setup group),<br>'Slides sized for' box arrow                                     |                                                                                                    |                      |
| Slide, Set Up Custom Size                     | PPT 696        |                                                                                                    | Page Setup button (Design tab  <br>Page Setup group), 'Slides<br>sized for' box arrow, Custom                             |                                                                                                    |                      |
| Slide Layout, Delete                          | PPT 493        |                                                                                                    | Delete button (Home tab  <br>Slides group) (must be in<br>Slide Master view)                                              | Delete Layout                                                                                              | DELETE               |
| Slide Master, Apply Slide<br>and Font Themes  | PPT 472        |                                                                                                    | Themes button (Slide Master<br>tab   Edit Theme group)                                                                    |                                                                                                    |                      |

Microsoft PowerPoint 2010 Quick Reference Summ

### **QR** 12 **PowerPoint 2010** Quick Reference Summary

SmartArt, Change Layout

PPT 550

### Microsoft PowerPoint 2010 Quick Reference Summary (continued) Shortcut Keyboard Page Number Menu Shortcut Task Mouse Ribbon Slide Master, Display PPT 471 Slide Master button (View tab | Master Views group) Slide Master, Format PPT 475 Background Styles button **Background and Apply** (Slide Master tab | a Quick Style Background group) Slide Master, Hide and PPT 490 Hide/Unhide Background Unhide Background Graphics check box (Slide Graphics Master tab | Background group) Slide Master, Insert a PPT 479 Insert Picture button (Insert Background Graphic tab | Images group) Slide Master, Insert PPT 480, Insert Placeholder button Placeholder 484 (Slide Master tab | Master Layout group) Slide Master and Slide PPT 491 Rename button (Slide Master Layout, Rename tab | Edit Master group) Slide Number, Insert PPT 182 Insert Slide Number button (Insert tab | Text group) or Header & Footer button (Insert tab | Text group), Slide number check box Slide Objects, Rename PPT 422 Select button (Home tab | Editing group), Selection Pane Slide Orientation, Change PPT 696 Slide Orientation button (Design tab | Page Setup group) Slide Show, Adjust Timings PPT 446 Select slide and set timing Manually (Transitions tab | Timing (quorp Slide Show, Draw on Slides PPT 313 Pointer button, Pen (Slide Show **During Show** toolbar), drag mouse to draw Slide Show, E-mail from PPT 702 Send Using E-mail (File tab | within PowerPoint Save & Send tab), Send as Attachment button ESC or HYPHEN PPT 49 Slide Show, End Click black ending slide End Show Slide Show, Highlight Items PPT 312 Pointer button, Highlighter **During Show** (Slide Show toolbar), drag mouse to highlight Slide Show, Rehearse PPT 444 Rehearse Timings button (Slide Timings Show tab | Set Up group) Slide Show, Set Resolution PPT 294 Resolution box arrow (Slide Show tab | Monitors group) Slide Show View PPT 47 Slide Show view button at From Beginning button (Slide F5 lower-right PowerPoint Show tab | Start Slide Show window group) **Slide Sorter View** PPT 153, Slide Sorter view button at Slide Sorter button (View tab | 664 lower-right PowerPoint Presentation Views group) window Slides, Insert with a Section PPT 661 Slide Layout button (Home Layout tab | Slides group), Section Header layout

More button (SmartArt Tools Design tab | Layouts group)

| Microsoft PowerPoint 2010 Quick Reference Summary (continued) |                 |                                                              |                                                                                          |                                                         |                           |  |
|---------------------------------------------------------------|-----------------|--------------------------------------------------------------|------------------------------------------------------------------------------------------|---------------------------------------------------------|---------------------------|--|
| Task                                                          | Page<br>Number  | Mouse                                                        | Ribbon                                                                                   | Shortcut<br>Menu                                        | Keyboard<br>Shortcut      |  |
| SmartArt, Convert to Text<br>or Shapes                        | PPT 557,<br>559 |                                                              | Convert button (SmartArt Tools<br>Design tab   Reset group)                              |                                                         |                           |  |
| SmartArt, Remove Shape                                        | PPT 551         |                                                              |                                                                                          |                                                         | Select shape,<br>DELETE   |  |
| SmartArt, Resize Graphic<br>Shape                             | PPT 554         |                                                              | Smaller or Larger button<br>(SmartArt Tools Format tab  <br>Shapes group)                | Size and Position,<br>Size tab                          |                           |  |
| SmartArt Bullet Level,<br>Promote or Demote                   | PPT 548,<br>549 |                                                              | Promote button or Demote<br>button (SmartArt Tools Design<br>tab   Create Graphic group) |                                                         |                           |  |
| SmartArt Graphic, Add Text                                    | PPT 208         |                                                              | Text Pane button (SmartArt<br>Tools Design tab   Create<br>Graphic group)                |                                                         | See Table 4–2,<br>PPT 207 |  |
| SmartArt Graphic, Animate                                     | PPT 435,<br>436 |                                                              | More button (Animations tab  <br>Animation group)                                        |                                                         |                           |  |
| SmartArt Graphic, Apply<br>Style                              | PPT 210         |                                                              | More button (SmartArt Tools<br>Design tab   SmartArt Styles<br>group)                    |                                                         |                           |  |
| SmartArt Graphic, Change<br>Color                             | PPT 211         |                                                              | Change Colors button<br>(SmartArt Tools Design tab  <br>SmartArt Styles group)           |                                                         |                           |  |
| SmartArt Graphic, Insert                                      | PPT 206         |                                                              | SmartArt button (Insert tab  <br>Illustrations group)                                    |                                                         |                           |  |
| SmartArt Graphic, Insert<br>Picture                           | PPT 209         | Insert Picture from<br>File button in picture<br>placeholder |                                                                                          |                                                         |                           |  |
| SmartArt Graphic, Resize                                      | PPT 212,<br>553 | Drag sizing handle to<br>desired location                    | Shape width and Shape<br>height boxes (SmartArt Tools<br>Format tab   Size group)        | Size and Position,<br>Size tab                          |                           |  |
| SmartArt Shapes, Reorder                                      | PPT 547         |                                                              | Move Up or Move Down<br>button (SmartArt Tools Design<br>tab   Create Graphic group)     |                                                         |                           |  |
| Speaker Notes, Add                                            | PPT 179         | In Normal view, click Notes<br>pane and type notes           |                                                                                          |                                                         |                           |  |
| Speaker Notes, Print                                          | PPT 187,<br>512 |                                                              | Page Layout button (File tab  <br>Print tab), Notes Pages                                |                                                         |                           |  |
| Spelling, Check                                               | PPT 181         |                                                              | Spelling button (Review tab  <br>Proofing group)                                         | Spelling (or click<br>correct word on<br>shortcut menu) | F7                        |  |
| Stacking Order, Change                                        | PPT 146         |                                                              | Bring Forward or Send<br>Backward button (Picture Tools<br>Format tab   Arrange group)   | Send to Back or<br>Bring to Front                       |                           |  |
| Symbol, Insert                                                | PPT 233         |                                                              | Symbol button (Insert tab  <br>Symbols group)                                            |                                                         |                           |  |
| Synonym, Find and Insert                                      | PPT 178         |                                                              | Thesaurus button (Review<br>tab   Proofing group)                                        | Synonyms                                                | SHIFT+F7                  |  |
| Table, Add Borders                                            | PPT 238         |                                                              | Border button arrow (Table<br>Tools Design tab   Table Styles<br>group)                  |                                                         |                           |  |
| Table, Add Cell Effects                                       | PPT 614         |                                                              | Effects button (Table Tools<br>Design tab   Table Styles group)                          |                                                         |                           |  |
| Table, Add Effect                                             | PPT 238         |                                                              | Effects button (Table Tools                                                              |                                                         |                           |  |

Design tab | Table Styles group)

## **QR** 14 **PowerPoint 2010** Quick Reference Summary

| Task                                  | Page<br>Number  | Mouse                                         | Ribbon                                                                                            | Shortcut<br>Menu                                         | Keyboard<br>Shortcut                                 |
|---------------------------------------|-----------------|-----------------------------------------------|---------------------------------------------------------------------------------------------------|----------------------------------------------------------|------------------------------------------------------|
| Table, Add Gradient Fill              | PPT 613         |                                               | Shading button arrow (Table<br>Tools Design tab   Table Styles<br>group), Gradient                |                                                          |                                                      |
| Table, Add Shading                    | PPT 612         |                                               | Shading button arrow (Table<br>Tools Design tab   Table Styles<br>group)                          |                                                          |                                                      |
| Table, Align                          | PPT 617         |                                               | Align button (Table Tools<br>Layout tab   Arrange group)                                          |                                                          |                                                      |
| Table, Apply Style                    | PPT 236         |                                               | More button (Table Tools Design tab   Table Styles group)                                         |                                                          |                                                      |
| Table, Distribute Rows                | PPT 614         |                                               | Distribute Rows button (Table<br>Tools Layout tab   Cell Size<br>group)                           |                                                          |                                                      |
| Table, Draw                           | PPT 603         |                                               | Table button (Insert tab  <br>Tables group), Draw Table,<br>drag pencil pointer                   |                                                          |                                                      |
| Table, Insert                         | PPT 232         | Insert Table button in<br>content placeholder | Table button (Insert tab  <br>Tables group)                                                       |                                                          |                                                      |
| Table, Merge Cells                    | PPT 242         |                                               | Merge Cells button (Table Tools<br>Layout tab   Merge group)                                      | Merge Cells                                              |                                                      |
| Table, Resize                         | PPT 240         | Drag sizing handle to desired location        | Height and Width boxes<br>(Table Tools Layout tab   Table<br>Size group)                          |                                                          |                                                      |
| Table, Resize Columns<br>and Rows     | PPT 615         | Drag column or row<br>borders                 | Table Row Height or Table<br>Column Width arrows (Table<br>Tools Layout tab   Cell Size<br>group) |                                                          |                                                      |
| Table, Split Columns<br>or Rows       | PPT 610         |                                               | Split Cells button (Table Tools<br>Layout tab   Merge group)                                      | Split Cells                                              |                                                      |
| Table Cell, Add Image                 | PPT 241         |                                               |                                                                                                   | Format Shape,<br>Picture or texture<br>fill              |                                                      |
| Table Cell, Center Text<br>Vertically | PPT 245         |                                               | Center Vertically button (Table<br>Tools Layout tab   Alignment<br>group)                         | Format Shape,<br>Text Box, Vertical<br>alignment arrow   |                                                      |
| Table Cell, Change Text<br>Direction  | PPT 244         |                                               | Text Direction button (Table<br>Tools Layout tab   Alignment<br>group)                            | Format Shape, Text<br>Box, Text direction<br>arrow       |                                                      |
| Table Line, Erase                     | PPT 608         |                                               | Table Eraser button (Table Tools<br>Design tab   Draw Borders<br>group), click line to erase      |                                                          |                                                      |
| Table Rows and Columns,<br>Draw       | PPT 604,<br>606 |                                               | Draw Table button (Table Tools<br>Design tab   Draw Borders<br>group), drag pencil pointer        |                                                          |                                                      |
| Template, Save a Master As            | PPT 502         |                                               | Change File type (File tab  <br>Save & Send tab), Template,<br>Save As button                     |                                                          |                                                      |
| Text, Add Shadow                      | PPT 103         |                                               | Text Shadow button (Home<br>tab   Font group)                                                     |                                                          |                                                      |
| Text, Align Horizontally              | PPT 150         | Align Text buttons on<br>Mini toolbar         | Align Text buttons (Home tab  <br>Paragraph group)                                                | Paragraph,<br>Alignment box<br>(Paragraph dialog<br>box) | CTRL+R (right),<br>CTRL+L (left),<br>CTRL+E (center) |

| Microsoft PowerPoint 2010 Quick Reference Summary (continued) |                 |                                                                    |                                                                                                    |                                          |                                                          |  |
|---------------------------------------------------------------|-----------------|--------------------------------------------------------------------|----------------------------------------------------------------------------------------------------|------------------------------------------|----------------------------------------------------------|--|
| Task                                                          | Page<br>Number  | Mouse                                                              | Ribbon                                                                                                    | Shortcut<br>Menu                         | Keyboard<br>Shortcut                                     |  |
| Text, Align Vertically                                        | PPT 366         |                                                                    | Align Text button (Home tab  <br>Paragraph group), Top,<br>Middle, or Bottom                                                                   |                                          |                                                          |  |
| Text, Animate                                                 | PPT 425,<br>427 |                                                                    | More button in Animation<br>gallery (Animations tab  <br>Animation group)                                                                      |                                          |                                                          |  |
| ſext, Bold                                                    | PPT 20          | Bold button on Mini<br>toolbar                                     | Bold button (Home tab  <br>Font group)                                                                                                    | Font, Font tab<br>(Font dialog box)      | CTRL+B                                                   |  |
| ïext, Change Color                                            | PPT 13          | Font Color button or<br>Font Color button<br>arrow on Mini toolbar | Font Color button or Font<br>Color button arrow (Home<br>tab   Font group)                                                                     | Font, Font tab<br>(Font dialog box)      |                                                          |  |
| Text, Change Direction                                        | PPT 482         |                                                                    | Text Direction button (Home tab   Paragraph group)                                                                                             |                                          |                                                          |  |
| lext, Convert to SmartArt<br>Graphic                          | PPT 213         |                                                                    | Convert to SmartArt Graphic<br>button (Home tab  <br>Paragraph group)                                                                          | Convert to<br>SmartArt                   |                                                          |  |
| lext, Delete                                                  | PPT 41          |                                                                    | Cut button (Home tab  <br>Clipboard group)                                                                                                    | Cut                                      | DELETE OR CTRL+X<br>OR BACKSPACE                         |  |
| ext, Find and Replace                                         | PPT 176         |                                                                    | Replace button (Home tab  <br>Editing group)                                                                                                   |                                          | CTRL+H                                                   |  |
| ext, Italicize                                                | PPT 11          | Italic button on Mini<br>toolbar                                   | Italic button (Home tab   Font group)                                                                                                    | Font, Font tab<br>(Font dialog box)      | CTRL+I                                                   |  |
| ext, Select Paragraph                                         | PPT 10          | Triple-click paragraph                                             |                                                                                                    |                                          | SHIFT+DOWN<br>ARROW or<br>SHIFT+UP ARROW                 |  |
| ïext, Select Word                                             | PPT 12          | Double-click word                                                  |                                                                                                    |                                          | CTRL+SHIFT+RIGHT<br>ARROW or<br>CTRL+SHIFT+LEFT<br>ARROW |  |
| ēxt Box, Align                                                | PPT 543         |                                                                    | Align button (Drawing Tools<br>Format tab   Arrange group)                                                                                     |                                          |                                                          |  |
| ext Box, Animate                                              | PPT 425,<br>427 |                                                                    | More button (Animations tab  <br>Animation group)                                                                                              |                                          |                                                          |  |
| ext Box, Apply Effect                                         | PPT 536         |                                                                    | Shape Effects button (Drawing<br>Tools Format tab   Shape<br>Styles group)                                                                     |                                          |                                                          |  |
| ext Box, Apply Fill                                           | PPT 487         |                                                                    | Shape Fill button (Home tab  <br>Drawing group)                                                                                                |                                          |                                                          |  |
| ext Box, Apply<br>Gradient Fill                               | PPT 542         |                                                                    | Shape Fill button arrow<br>(Drawing Tools Format tab  <br>Shape Styles group), Gradient                                                        | Format Shape, Fill pane, Gradient fill   |                                                          |  |
| Γext Box, Apply Pattern Fill                                  | PPT 539         |                                                                    | Shape Fill button arrow<br>(Drawing Tools Format tab  <br>Shape group), Gradient,<br>More Gradients, Pattern fill<br>(Format Shape dialog box) | Format Shape, Fill<br>pane, Pattern fill |                                                          |  |
| Text Box, Apply Picture Fill                                  | PPT 555         |                                                                    | Shape Fill button arrow<br>(Drawing Tools Format tab  <br>Drawing group), Picture                                                              |                                          |                                                          |  |
| ext Box, Change Internal<br>Margin                            | PPT 488         |                                                                    | Drawing Dialog Box Launcher<br>(Home tab   Drawing group),<br>Text box (Format Shape                                                           |                                          |                                                          |  |

dialog box)

## **QR** 16 **PowerPoint 2010** Quick Reference Summary

| Task                                                | Page<br>Number       | Mouse                                                                                                    | Ribbon                                                                                                    | Shortcut<br>Menu                                | Keyboard<br>Shortcut |
|-----------------------------------------------------|----------------------|----------------------------------------------------------------------------------------------------|----------------------------------------------------------------------------------------------------|-------------------------------------------------|----------------------|
| Text Box, Change Outline<br>Weight, Color, or Style | PPT 534,<br>535, 536 |                                                                                                    | Shape Outline button arrow<br>(Drawing Tools Format tab  <br>Shape Styles group), choose<br>Weight, color, or Dashes                        |                                                 |                      |
| Text Box, Insert                                    | PPT 423              |                                                                                                    | Text Box button (Insert tab  <br>Text group)                                                                                                |                                                 |                      |
| Text Box, Rotate                                    | PPT 489              | Drag rotation handle                                                                                                    |                                                                                                    |                                                 |                      |
| Text Box, Set Formatting<br>as Default              | PPT 537              |                                                                                                    |                                                                                                    | Set as Default Text<br>Box                      |                      |
| Theme Font, Customize                               | PPT 473              |                                                                                                    | Theme Fonts button (Slide<br>Master tab   Edit Theme group)                                                                                 |                                                 |                      |
| Transition, Add                                     | PPT 43               |                                                                                                    | Click transition in Transitions<br>gallery (Transitions tab  <br>Transition to This Slide group)                                            |                                                 | ALT+K                |
| Transition Effect, Modify                           | PPT 447              |                                                                                                    | Effect Options button<br>(Transitions tab   Transition to<br>This Slide group)                                                              |                                                 |                      |
| Transparency, Change                                | PPT 98               |                                                                                                    | Background Styles button<br>(Design tab   Background<br>group), Format Background,<br>move Transparency slider                              | Format<br>Background,<br>Transparency<br>slider |                      |
| Video, Create from<br>Presentation                  | PPT 705              |                                                                                                    | Create a Video (File tab  <br>Save & Send tab), Create<br>Video button                                                                      |                                                 |                      |
| Video File, Compress                                | PPT 701              |                                                                                                    | Compress Media button (File<br>tab   Info tab                                                                                               |                                                 |                      |
| Video File, Insert                                  | PPT 163              |                                                                                                    | Insert Video button (Insert<br>tab   Media group)                                                                                           |                                                 |                      |
| Video File, Trim                                    | PPT 165              |                                                                                                    | Trim Video button (Video<br>Tools Playback tab   Editing<br>group), drag video start/end<br>points or edit Start Time and<br>End Time boxes |                                                 |                      |
| Video Options                                       | PPT 166              |                                                                                                    | Video options check boxes<br>(Video Tools Playback tab  <br>Video Options group)                                                            |                                                 |                      |
| Video Style, Add                                    | PPT 172              |                                                                                                    | More button (Video Tools Format<br>tab   Video Styles group)                                                                                |                                                 |                      |
| WordArt, Add Text Effects                           | PPT 115              |                                                                                                    | Text Effects button (Drawing<br>Tools Format tab   WordArt<br>Styles group)                                                                 |                                                 |                      |
| WordArt, Convert<br>to SmartArt                     | PPT 546              |                                                                                                    |                                                                                                    | Convert to<br>SmartArt                          |                      |
| WordArt, Insert                                     | PPT 114              |                                                                                                    | WordArt button (Insert tab  <br>Text group)                                                                                                 |                                                 |                      |
| Worksheet, Align                                    | PPT 621              |                                                                                                    | Align button (Drawing Tools<br>Format tab   Arrange group)                                                                                  |                                                 |                      |
| Zoom for Viewing Slides                             | PPT 156              | Drag Zoom slider on<br>status bar; click Zoom<br>In or Zoom Out button<br>on Zoom slider; change<br>percentage in Zoom level<br>box on left side of slider | Zoom button (View tab  <br>Zoom group)                                                                                                    |                                                 |                      |